## らくらく連絡網の手引き

当番校となった大学の主務は試合結果を速やかに「らくらく連絡網」で連絡して下さい。

1. 登録手順

①『らくらく連絡網』をWebで検索するかアプリをインストールする
②アカウントを登録する
③『団体に参加』ボタンを押す
④招待コード

1 部リーグ:72944310
2 部リーグ:72944423
3 部リーグ:72944525
I リーグ:72944699
大臣杯:72944719

- 6) 新人戦: 72944847
- 7) チャンピオン・チャレンジリーグ:72944912
- 8) サテライトリーグ:72945017
- 上記の招待コードを入力する。

⑤Web の場合は上部にある『メンバーー覧』を押し、出てきたページ上の自分の名前を押す。『メンバー情報の変 更』から、自分の団体内ニックネームを「大学名 名前」に変更する。(例 北海道大学 学連太郎)

## 2. らくらく連絡網の記載方法

- □記載内容
- ・日にち、大会名、マッチナンバー
- ・試合結果(前後半のスコアも)
- ・試合会場で起きた問題の報告(マッチミーティングの遅刻、10人以下で試合を開始 したなど)
- ⇒問題に関与したチーム、問題の詳細を報告
- ・<u>「試合記録用紙の写真」を添付</u>

<記載例> 6/15(土) 学生リーグ1部第3節 マッチナンバー001

●大学対○○大学2-1(1-0,1-1)

起きた問題 〇〇大学がマッチミーティングに 10 分遅刻。 遅刻の原因は、渋滞に巻き込まれた。競技委員長への連絡はしていた。 ●●大学が9人で試合を開始した。 原因は授業が入ったことにより人数がいなかった。競技委員長への連絡はしていた。